## 4.C BENUTZER: GREIFEN SIE ZU HAUSE AUF IHRE PERSÖNLICHEN ORDNER ZU

Ihr persönlicher Ordner bei LaCie CloudBox kann von Ihrem Computer abgerufen werden. Während der Familienordner immer zur Verfügung steht, benötigen Sie Benutzername und Passwort für Ihren persönlichen Ordner.

Windows XP

- 1. Öffnen Sie ein Explorer-Fenster, indem Sie zweimal auf Ihre interne Festplatte (z.B. **Arbeitsplatz** oder das Laufwerk C:) klicken.
- 2. Klicken Sie auf **Netzwerkumgebung**.
- 3. Klicken Sie auf Computer einer Arbeitsgruppe anzeigen.
- 4. Doppelklicken Sie auf LaCie-CloudBox
- 5. Sie werden sowohl Ihren persönlichen Ordner als auch **Familie** sehen. Falls der Administrator persönliche Ordner für andere Mitglieder des Hauses erstellt hat, werden auch diese angezeigt. Doppelklicken Sie auf Ihren persönlichen Ordner.
- 6. Geben Sie den *Benutzernamen* und das *Passwort* ein, das Ihnen der CloudBox Administrator gegeben hat. Um sicherzustellen, dass Ihr persönlicher Ordner nicht automatisch auf diesem Computer erscheint, markieren Sie das Kästchen **NICHT**, das neben dem Feld *Passwort speichern* steht.
- 7. Ihr persönlicher Ordner wird sich öffnen.

## Windows Vista/7/8

- 1. Öffnen Sie **Computer** (Vista und 7) oder **Bibliotheken**.
- 2. Klicken Sie auf **Netzwerk**.
- 3. Doppelklicken Sie auf LaCie-CloudBox
- 4. Sie werden sowohl Ihren persönlichen Ordner als auch **Familie** sehen. Falls der Administrator persönliche Ordner für andere Mitglieder des Hauses erstellt hat, werden auch diese angezeigt. Doppelklicken Sie auf Ihren persönlichen Ordner.
- 5. Geben Sie den *Benutzernamen* und das *Passwort* ein, das Ihnen der CloudBox Administrator gegeben hat. Um sicherzustellen, dass Ihr persönlicher Ordner nicht automatisch auf diesem Computer erscheint, markieren Sie das Kästchen **NICHT**, das neben dem Feld *Anmeldeinformationen speichern* steht.
- 6. Ihr persönlicher Ordner wird sich öffnen.

## Мас

- 1. Öffnen Sie den Finder
- 2. Unter **FREIGABEN**, klicken Sie auf **LaCie-CloudBox**.
- 3. Klicken Sie auf die Schaltfläche Verbinden als.
- 4. Geben Sie den Benutzernamen und das Passwort ein, das Ihnen der CloudBox-Administrator gegeben hat. Um sicherzustellen, dass Ihr persönlicher Ordner nicht automatisch auf diesem Computer erscheint, markieren Sie NICHT das Kästchen, das neben dem Feld Anmeldeinformationen speichern steht.
- 5. Ihr persönlicher Ordner wird sich öffnen.